## PAYROLL TUTORIALS PART 2

The whole idea of the payroll job is;

- 1. Get a company's staff directory or Employee list.
  - 2. Single out the Payroll officer or Human Resource

Email.

- 3. Since there are many employees, take their emails one by one, use webmail to clone the emails.
- 4. Now use the Webmail to send emails to the Payroll officer that your old bank account has being closed so you want to change your account info on file.
- 5. He changes it and every weekly or monthly salary/wage goes directly into your client account, you get paid for doing nothing.

Since this is the Part 2 of the tutorials, below is the stage we have reached;

✔ We now have the Payroll officer's email. (frm

Part1)

✔ We have several Employee emails to choose from.

Next step will be to show you how to write a Mail to them to change your account information on file and also; Cloning the email to look like the employee email and sending to payroll email using a webmail software.

1. How to Format your email to send to Payroll officer

Now the Next step is to send an email to the payroll officer telling him you have an issue with your account information, so he should change the details on file. Below is a sample

on

how to write the English;

I know as you reading this tut, the next question on your mind is "how will I send this mail to the Email of the Payroll officer so he thinks it the real owner who sent.

Well the answer is simple, you will be using a webmail software to Clone the Employees email, and once the payroll officer replies the mail, the response goes directly to the Webmail.

I will teach y'all how to run a webmail before this tut is done so don't worry, you will be professionals by the time am done,(and don't forget to send me some tip\$ ③ as am doing all this for free so showing gratitude won't be bad.)

2. Now after you send that mail above to the officer, you will get a response similar to the picture below;

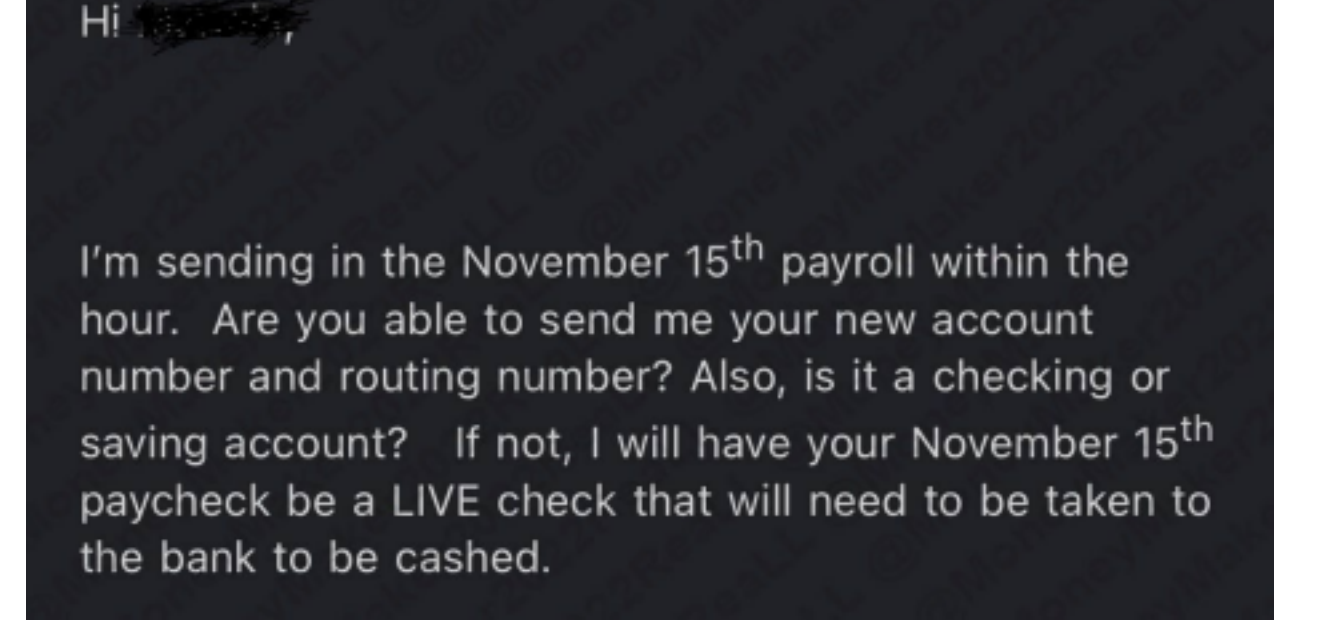

So In simple terms

- You will be asked to submit a new account number and routing number information
- You will be asked to upload a blank check picture with your name and account number on it.

The Payroll officer will send you this forms to write your name and your new updated Account number and Routing number. Fill it on Computer.

| S In S                                                                                                    |
|----------------------------------------------------------------------------------------------------|
| 6 Mr. 6 Mr.                                                                                                    |
|                                                                                                    |
|                                                                                                    |
| a les a terres a terres a la section de la section de la s |
| school Distance                                                                                                    |
| lapendent Sauthorization                                                                                                    |
| meta Independence Deposit Auto                                                                                                    |
| Lomes Direct Der                                                                                                    |
| Employee                                                                                                    |
| Burger C                                                                                                    |
| A B C                                                                                                    |
| in and return a niv                                                                                                    |
| and COMPANY bereinance                                                                                                    |
| Employeet Save to and Change to bereinafter and named bear net pay.                                                                                                    |
| Enterin Deputy and District with institution of institution by                                                                                                    |
| su shat apply: sendent School in accordance for any adjustic                                                                                                    |
| check an entry                                                                                                    |
| the authorize Line (ma) account a electronic transition a credit to the                                                                                                    |
| s (we) hereby a service to my an originated or ation by creating                                                                                                    |
| Literanic crean creay, and if any such transaction                                                                                                    |
| environment of any and any                                                                                                    |
| Colled in COMPANY and internations to the                                                                                                    |
| automies a                                                                                                    |
| my net pay.                                                                                                    |
| Type your a first and the second second seco |
| r (we) asking is law.                                                                                                    |
| anwisiant of Cash                                                                                                    |
| and the state of the state of t |
| Account #1: Torreking Ascount                                                                                                    |
| No Troelling                                                                                                    |
| PAccount in a company of the company of the company |
|                                                                                                    |
| Depository read                                                                                                    |
| A second second se                                                                                                    |
| (Namels) on the Number - 9 the                                                                                                    |
| A service of the service of the serv |
| Bank Routing the                                                                                                    |
| Lange changes 2                                                                                                    |
| Account Num                                                                                                    |
|                                                                                                    |
|                                                                                                    |
|                                                                                                    |
|                                                                                                    |
|                                                                                                    |
| to the second to 1684CB                                                                                                    |
| at the second second se |
|                                                                                                    |

And when it comes to a Void Check, Since I want to send them a green dot account information, I will just google search a greendot sample check and use windows editor to change the name to employee name (I have already shown how to do editing on my channel). You can use any bank or

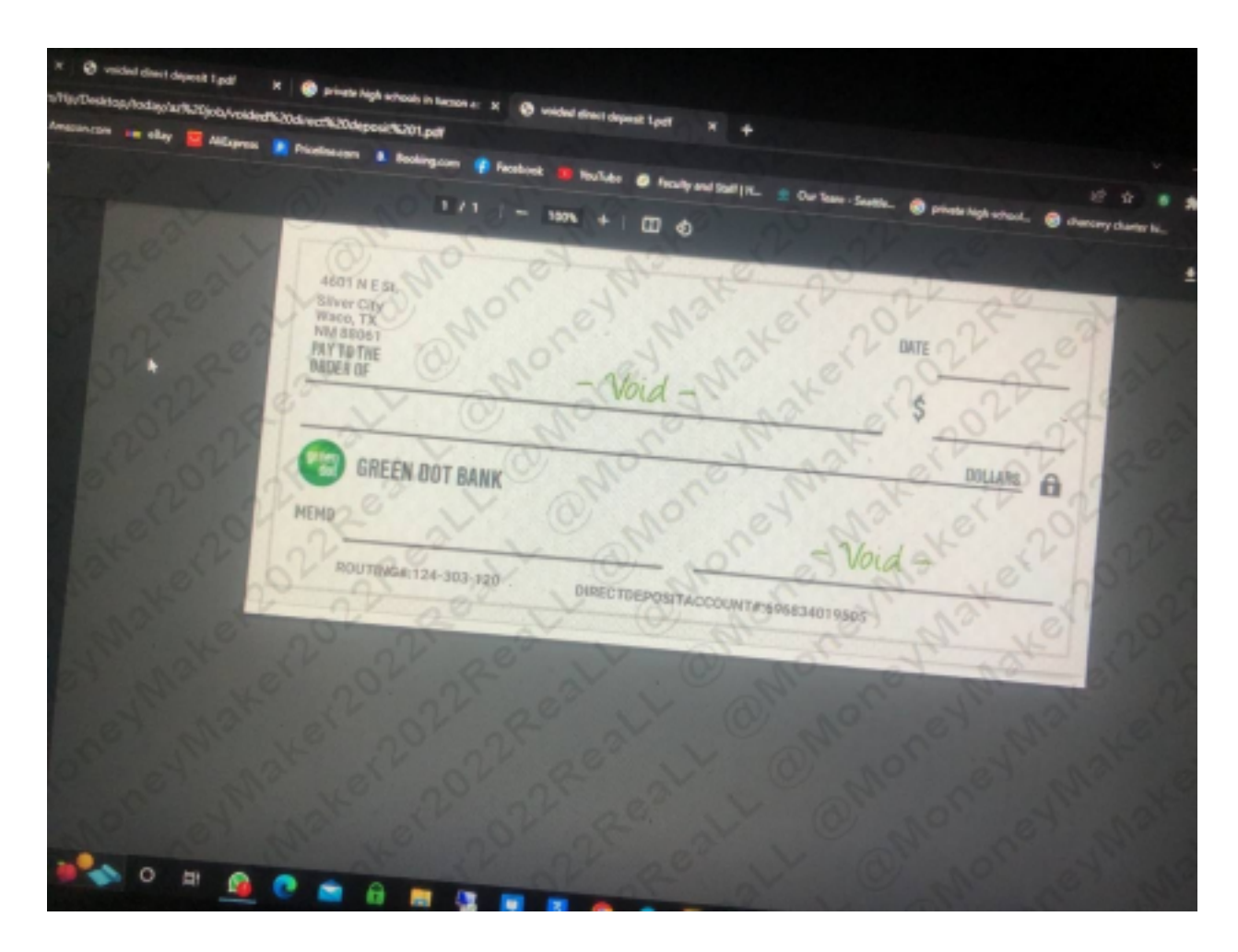

prepaid to receive salary, there is no exceptions.

 Now we know websites to get emails of employees and payroll officers of a company
 We can even use google to get the above info ourselves 
 We now have the format on how to write an email to a payroll officer to change the account information to

ours

 ✓ We know the officer will ask for a Void check,
 Updated account information and a direct deposit form to fill ♦ Final thing to teach you guys is how to use webmail to
 clone the employee email and send a mail to the Payroll officer, so he thinks the email came from the employee.

## FINAL STEP; HOW TO RUN THE WEBMAIL SOFTWARE

Now this whole payroll method is similar to CEO CFO wire transfer, almost the same process and it also requires using

a Webmail, so follow the process below to know how to clone employee email, send a mail to the inbox of payroll officer so he thinks it from the actual employee;

1. Now this is how a webmail looks like, make sure u get it from a trusted person

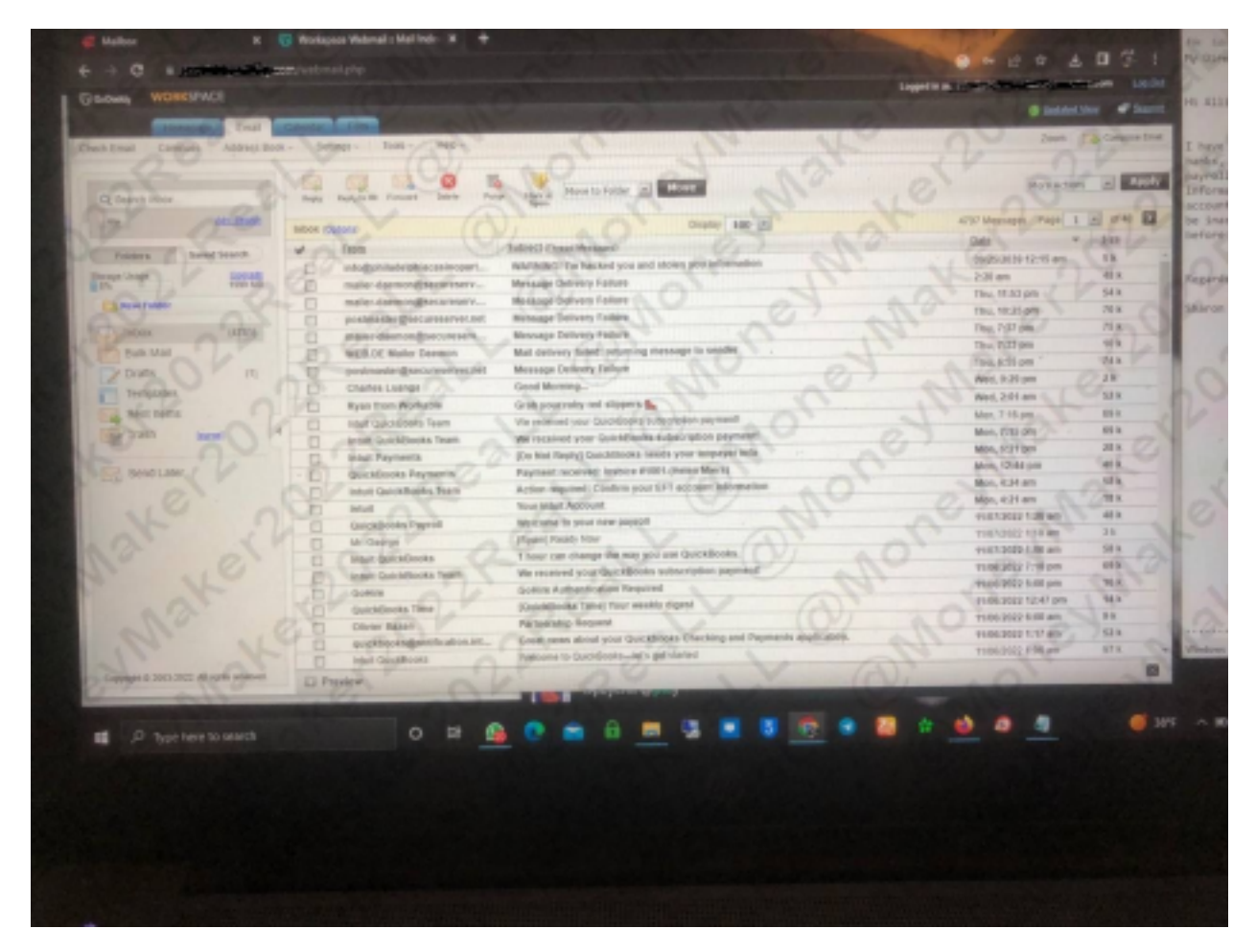

2. Click on Settings.

|                                                                                                    |                                                                                                    | •                |
|----------------------------------------------------------------------------------------------------|----------------------------------------------------------------------------------------------------|------------------|
| tall Collegete Address Boot                                                                                                    | - segues - total OHide - O                                                                                                    | 2º p             |
| and all                                                                                                    | Personal Satings at Page Hove to Holder in Moret                                                                                                    | 2 220            |
| Box Sector                                                                                                    | South Desites 100 Mil                                                                                                    | 4TET Messages    |
|                                                                                                    | Maninga Fitters                                                                                                    | Conte an         |
| area Search Search                                                                                                    | Massage Highlighting                                                                                                    | AN 2010/0710 121 |
| terest Lineate                                                                                                    | Adjust. INVENING? I'm Nacked you and shawn you information                                                                                                    | 2-20 82          |
| - V man                                                                                                    | Freerreg option esters Message Dethery Fallure                                                                                                    | The define       |
| wrater C                                                                                                    | matter disensing setures ev Message Denviry Fature                                                                                                    | The 18:35 pm     |
| ten Form                                                                                                    | Destante destante destantes and a service factors                                                                                                    | The 707 per      |
| and the start of                                                                                                    | and the second second s | Thu, 7:33 pm     |
| and in the                                                                                                    | C Rest of the second second se | Thu 655 pm       |
| and the                                                                                                    | Pagent Lances     Const Marsing                                                                                                    | Wed. 9:29 pm     |
| etons 7 1                                                                                                    | T Bara how Markella Cash und silveurs &                                                                                                    | Wed. 2:01 am     |
| ent beyrs                                                                                                    | The state of the state of the s | abe 714 pm       |
| ash Ineed 4                                                                                                    | In the Contribute New Westministry Cartellands subscription reprint                                                                                                    | No. 715.00       |
|                                                                                                    | El tetur Dependin del Ello Kel Banki Calcin Barks neuris war lamour into                                                                                                    | Hon. 0-18 pm     |
| And Later                                                                                                    | Development accelved. Evolge 81001 (Helen Mars)                                                                                                    | Hon, 12-M pm     |
|                                                                                                    | T Intel GuickBooks Team Action required: Confirm your EFT account information                                                                                                    | Hon, 424 art     |
|                                                                                                    | TI' Intati Nor Mail Account                                                                                                    | Mile, 621 am     |
|                                                                                                    | FI QuickBoota Parroll Millicome to your new period                                                                                                    | 1107/9829 104    |
|                                                                                                    | E In Detroit Deart Raids New                                                                                                    | 1107.0322 1.18   |
|                                                                                                    | I Infut GuanBooks I hour can change the way you use Guickflooks.                                                                                                    | 9107/0022 1:08   |
|                                                                                                    | Impel GuickBooks Team We received your GuickBooks sublicription payment                                                                                                    | 11/06/2022 7:18  |
|                                                                                                    | C Getax Ovier Authentication Required                                                                                                    | 9106/2022 5:08   |
|                                                                                                    | Cuicklooks Tane / KisksBooks Tanel Your weakly digest                                                                                                    | 1106/2022 12:0   |
|                                                                                                    | Citoter Bazan Pattelership Request                                                                                                    | 1106/2022 8.60   |
|                                                                                                    | Enclosed age offication at., Direct news about your Oxicibooks Checking and Payments application.                                                                                                    | 11/06/2022 10:17 |
|                                                                                                    | Hold Questionels     Interview to Questionelies pet started                                                                                                    | 11/06/2022 1:06  |
| and generalized Advights reserved                                                                                                    | Q Preside (C)                                                                                                    | 1 00             |
| and the second second se |                                                                                                    |                  |

3. Click on Personal Settings.

|                |                 | T Workspace Webmail - Mail Inde |                                                            |
|----------------|-----------------|---------------------------------|------------------------------------------------------------|
| 6 × 0 ×        |                 | an hadroni aba                  |                                                            |
|                |                 | True accountings                |                                                            |
| G Cobeday WOR  | KSPACE          |                                 |                                                            |
|                | Eral            | CONTRACTOR OF THE OWNER         |                                                            |
| Check Errol    | cte Addrest Eco | R - Settage - Date -            |                                                            |
| A.V.           | 0.0             | Diraine Rottons                 | a bito to                                                  |
| Q Search Index | R               | Personal Settings               | No Vary Park a Merin to Polder - Horse                     |
| Ga O           | Mr.Seast        | Spare Settings                  | De mail                                                    |
| - Or           | da.             | Message Fillers                 | Dusky 100 -                                                |
| Polders.       | Seeed Search    | Wasker Hatiatana                | Commission (December 200)                                  |
| Storage Usage  | Sec.als         | C Data and Canada               | hopart. WARNING: I'm backed you and stolen you information |
| Commenter ()   | Common (        | T Presences Server              | isserv Message Delivery Failure                            |
| La sewresser   | Comment of      | maser.dsemon@secu               | areaerv Message Delivery Failure                           |
| Inbox -        | (4701)          | Dosmastergeecures               | www.net Message Delivery Fallure                           |
| Bulk Mail      | 110             | mailer-daemon@secu              | Areserv Message Delivery Fallure                           |
| E k Drafty     | X               | WEBLOE Maler Daens              | on Nail delivery failed: returning message to sender       |
| - Contractor   | S 10            | postmaster@secures              | erver.net Message Delevery Fallure                         |
| Temptates      | i la            | Chaffes Luanga                  | Good Meming_                                               |
| Sent hems      |                 | Ryan from Workable              | Grab your ruby red slippers                                |
| Trash          | laurad 4        | Intuit CuickBepks Team          | We received your OxichEooks subscription payment           |
| al i           |                 | Intuit QuickBooks Tea           | m O, We received your QuickBooks subscription payment      |
| Send Later     |                 | Induit Payments                 | [Do Not Reply] QuickSooks needs your taxpayer into         |
|                |                 | QuickBooks Payments             | Payment received: Invoice #1001.(Helen Miera)              |
|                |                 | Intuit GuickBooks Tea           | in Action required: Confirm your EFT account information   |
|                |                 | intuit O                        | Your Induit Account                                        |
|                |                 | QuickBooks Payroll              | Welcome to your new payroll                                |
|                |                 | L Mr. George                    | ISpani Ready Now                                           |
|                |                 | Intel QuickBooks                | 1 hour can change the way you use GuickBooks.              |
|                |                 | Intuit QuickBooks Tear          | m We received your QuickBooks subscription bayrand         |
|                |                 | Golline                         | GoHire Authentication Required                             |
|                |                 | GuickSooks Time                 | QuickBooks Time) Your weekly distant                       |
|                |                 | Oliver Barro                    |                                                            |

4. Click on <u>Identities</u>. This is where we clone the employee email

| Statements of    | A DECK OF THE OWNER OF THE OWNER OF THE OWNER OF THE OWNER OF THE OWNER OF THE OWNER OF THE OWNER OF THE OWNER | A 123 - 3                                                                                                    | Print of the second                |
|------------------|----------------------------------------------------------------------------------------------------|----------------------------------------------------------------------------------------------------|------------------------------------|
| as Back - Potton | ga - Toda - Help -                                                                                             | 1 di alta di                                                                                                    | - Or of                            |
|                  |                                                                                                    | to the the                                                                                                    |                                    |
| Personal S       | attings > identities                                                                                           | 10 00 00                                                                                                    |                                    |
|                  | a for the second second second second                                                                          | Barners Ernal Search                                                                                                    |                                    |
| security.        | Signature Auto Hope                                                                                            | VI all' all'all                                                                                                    |                                    |
| Manage M         | National Works                                                                                                 | the Webmail identities. You may send ormal medisages from any of you                                                                                                    | ridentities.                       |
| This section     | a allowing our to change and to the state                                                                      | all all the                                                                                                    |                                    |
| als and a        |                                                                                                    |                                                                                                    | and the                            |
| No. Branding     |                                                                                                    | Email Advives                                                                                                    | Reply To                           |
| Detault          | Name                                                                                                    | france/Countries.com                                                                                                    | iswrame@outleak.com                |
| * Q ~ 0          | Nork Smith                                                                                                    | into@chadolphiacssineparties.com                                                                                                    | 10 21                              |
| 7 10-            | million R.C.                                                                                                   | Malorie Bradley 05 facheels org                                                                                                    | M. Sta                             |
| 1                | Matone Dradey                                                                                                  | Michaellackson@hampdendsboteacademy.com                                                                                                    | misveese231@gmail.com              |
| " hat            | Michael Jacobe                                                                                                 | jetsica lower@forestake.org                                                                                                    | rtaveesse235@gmail.com             |
| 44               | -time line                                                                                                    | ave thigmyLCAC.com                                                                                                    | (taveeste231@gnat.com              |
|                  | That are Broding'                                                                                              | etra loadamegioregeorganisana                                                                                                    | ntaveese231@pmail.com              |
| 1 cr             | Timely Holloway                                                                                                | eneloway@pids.org                                                                                                    | rtaweeese235@gmail.com             |
|                  | "Manna Alles"                                                                                                  | matien@DiscoverCevenant.com                                                                                                    | ntaweene231@gran.com               |
|                  | "Jordan Millberty"                                                                                             | jmitterny@phase4eamingcemer.cog                                                                                                    | ntaweeeoach 1213 Boonal com        |
| 1 the            | "Aguitar Varionica"                                                                                            | sadreja.@scos cod                                                                                                    | with a response to a generation of |
| 05               | "Repecce Levery"                                                                                               | riewsy@fcskeamey.org                                                                                                    | the fractions of Till and cart     |
|                  | "Greg Vanderbeek"                                                                                              | greg vanderbeek@kearneycatholic.org                                                                                                    | shedrackbox 252 (cona) com         |
|                  | "Annie Sokof"                                                                                                  | aveckol@ecsturec.org                                                                                                    | standards 731@cmail.com            |
|                  | "Maureen Gallagher"                                                                                            | rigitagter@staidowschool.com                                                                                                    | danagere 231 Garrail com           |
|                  | "Carolyn Carradorini"                                                                                          | mitecarradorini@satg1.org                                                                                                    | stansess211/2email.com             |
|                  | "rysene Poter"                                                                                                 | yvonnepotang/wakechristanacacemy.com                                                                                                    | manuserse 2 15 Bornall.com         |
|                  | "Susan Hite"                                                                                                   | shite@v/iningtonchristian.com                                                                                                    | rtmonete231gbgwait.com             |
|                  | YON Gulley                                                                                                    | Ron Association can all and the second second secon | ritavaaata231@email.com            |
|                  | "Any Ersey"                                                                                                    | Teatreb Canal And And And And And And And And And And                                                                                                    | stanesesa235@onal.com              |
| a sta            | "Jeneraly Gurdner"                                                                                             | Bargueo(Brquw av)                                                                                                    | shadrackbeer/257/demail.com        |
|                  | "Stacky Monton"                                                                                                | smorton(gncak.12.0rg                                                                                                    | Tota account of the second         |

5. Now put the employee email and full address here, it can be the math or science or whatever employee info you got. if it a company too, put the employee info here, it not always about schools.

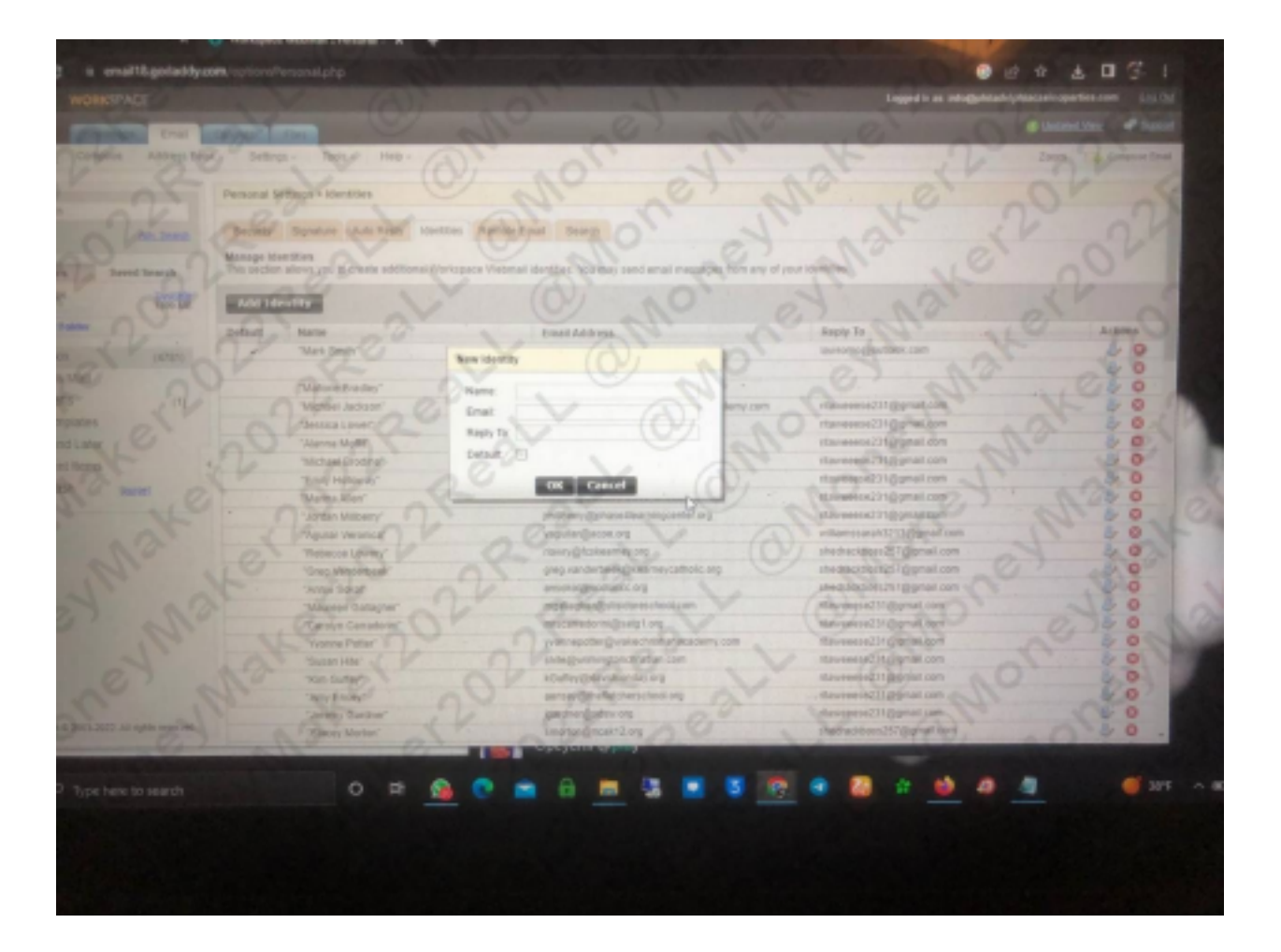

6. Like I have done below. Remember don't put the payroll/human resource officer details here. Here is for the employee that you are claiming to be. So his/her full name and the email address you got from the staff directory.

| STREET | COLUMN COLUMN      |                                           | Reply To                                                                                                    | Actions |
|--------|--------------------|-------------------------------------------|----------------------------------------------------------------------------------------------------|---------|
| aut.   | Nore               | EnglAsten                                 | lawromo@suffeek.com                                                                                                    | 00      |
| 4      | "Mat Svill"        | New Identify                              |                                                                                                    | 00      |
|        |                    |                                           | A REAL PROPERTY AND A REAL PROPERTY AND A REAL | 0       |
|        | "Malore Brades"    | Name: Fassnacht Jennett                   | manusereal indigenal.com                                                                                                    | 80      |
|        | "Michieel Jackson" | Enait cahellosjamet741@gmail.com          | stauweece231eligmail.com                                                                                                    | 8 0.    |
|        | "Jacobica Losso""  | Pleph Tix                                 | stavaesca231@cmail.com                                                                                                    | 8 0     |
|        | "Alarma Molt?"     | tetat ()                                  | rtauserse231dional.com                                                                                                    | 80      |
|        | "Micheel Evolute"  |                                           | stauveete231dtomail.com                                                                                                    | 8 0     |
|        | "Emp Motoway"      | CIK Cancel                                | mountered (Casesesuth,                                                                                                    | 80      |
|        | "Marina Allen"     |                                           | riteressed 11 General com                                                                                                    | 80      |
|        | "Jordan Writterny" | hunden fully and deal and the set of      | willaminatah 1213 giomail.com                                                                                                    | 80      |
|        | "Agular Versnica"  | And additional and                        | shedrackboos257/@gmail.com                                                                                                    | 80      |
|        |                    | construction of the second shall be       | shedhackboos25//@gmail.com                                                                                                    | 80      |
|        |                    | area in a first state of the              | shethackboss257@gmail.com                                                                                                    | 80      |
|        |                    | mobilizative disclosical and              | stavereria231@prail.com                                                                                                    | 80      |
|        |                    | oro Egiteradorinalization                 | Havetete231@pmail.com                                                                                                    | 80      |
|        |                    | - promepotes (presectors lianecedency com | sitaverese231gppmail.com                                                                                                    | 80      |
|        |                    | phile (putning (outring tax), cara        | ritzviewca21ri@gmail.com                                                                                                    | . 80    |
|        |                    | küluffey @davidsonday.org                 | ritm/eesee211@gmail.com                                                                                                    | 80      |
|        |                    | sense of the backers choice on            | - iffereese231@gmail.com                                                                                                    | 8 0     |
|        |                    | Naugowi Gregow nd                         | stawteese231@gmail.com                                                                                                    | 80      |
|        |                    | <ul> <li>smerten@moak12.org</li> </ul>    | sheducibosc357@gnas.com                                                                                                    | 80.     |

7. "Reply To". This is where you put your own personal email there, so the Payroll officer will think he/she is replying to the employee but it will go straight into your own email.

| ognature Auto Reply In               | dentities Remo | te Email Search                         |                                                                                                    | and the second division of the second division of the second divisio |
|--------------------------------------|----------------|-----------------------------------------|----------------------------------------------------------------------------------------------------|----------------------------------------------------------------------------------------------------|
| ties<br>ous you to create additional | Workspace Web  | mail identities. You may send email mes | sages from any of you                                                                                                    | ur identities.                                                                                                    |
| by                                   |                |                                         |                                                                                                    |                                                                                                    |
| Name                                 |                | Email Address                           |                                                                                                    | Reply To                                                                                                    |
| Mark Smith*                          | New Identi     | ty                                      | - Aller                                                                                                    | lawromo@outlook.com                                                                                                    |
| Contraction of the second            |                |                                         |                                                                                                    |                                                                                                    |
| Mallorie Bradley                     | Name:          | Fassnacht Jennett                       | tomu com                                                                                                    | riteweeses231@nmail.com                                                                                                    |
| Michael Jackson"                     | Email          | csheltonjames741@gmail.com              | peny.com                                                                                                    | ritmuesese231@omsil.com                                                                                                    |
| Jessica Lower                        | Reply To:      | I                                       | 3                                                                                                    | ritmuesese231@gmail.com                                                                                                    |
| Alanna MoltiC                        | Default        | 0                                       | AL PROPERTY                                                                                                    | naweesse231@gmai.com                                                                                                    |
| Michael Brodine.                     |                |                                         | A PROPERTY.                                                                                                    | naweesse231@gmail.com                                                                                                    |
| Empy Holoway                         | - Children     | OK Cancel                               |                                                                                                    | maweeese231@gmail.com                                                                                                    |
| Manna Allen"                         | -              |                                         | PROPERTY.                                                                                                    | ntaweeese231@gmail.com                                                                                                    |
| Jordan Mabert/                       |                | milberry@phase4learningcenter           | org                                                                                                    | ntaweeese231@gmail.com                                                                                                    |
| Aguitar Veronica"                    |                | vaguilar@acoe.org                       | a a fair the state of the state of the state | williamssarah3213@gmail.com                                                                                                    |
| Rebecca Lowery"                      |                | rlowry@fcskearney.org                   |                                                                                                    | shedrackboss257@gmail.com                                                                                                    |
| Greg Vanderbeek!                     |                | greg.vanderbeek@keameycatho             | lic.org                                                                                                    | shedrackboss257@gmail.com                                                                                                    |
| Annie Sokol'                         |                | ansokol@scotuscc.org                    |                                                                                                    | shedrackboss257@gmail.com                                                                                                    |
| Maureen Gallagter                    |                | mgallagher@stisidoreschool.com          |                                                                                                    | ritaweeese231@gmail.com                                                                                                    |
| Carolyn Carradorini                  |                | mrscarradorini@satg1.org                |                                                                                                    | ritaweeese231@gmail.com                                                                                                    |
| tvonne Potter"                       |                | yvonnepotter@wakachristianaca           | demy.com                                                                                                    | ritaweeese231@gmail.com                                                                                                    |
| Susan Hite"                          |                | shite@wilmingtonchristian.com           |                                                                                                    | rtaweese231@omail.com                                                                                                    |
| Km Guttey"                           |                | kGuffey@davidsonday.org                 |                                                                                                    | rtauseese231@comail.com                                                                                                    |
| Amy Ensey"                           |                | aensey@thefletcherschool.org            |                                                                                                    | riteranera 221 Granad ann                                                                                                    |
| Jeromy Gardner"                      |                | loardner@sdsw.org                       |                                                                                                    | riterresse231 Queral com                                                                                                    |
| Stacey Morton"                       |                | smorton@ncak12.org                      |                                                                                                    | havedesez31ggmai.com                                                                                                    |
|                                      |                | operen er er                            |                                                                                                    | sneurackboss257@gmail.com                                                                                                    |

## Now click OK.

You are done with the cloning, it time to send the emails.

8. Click on Compose.

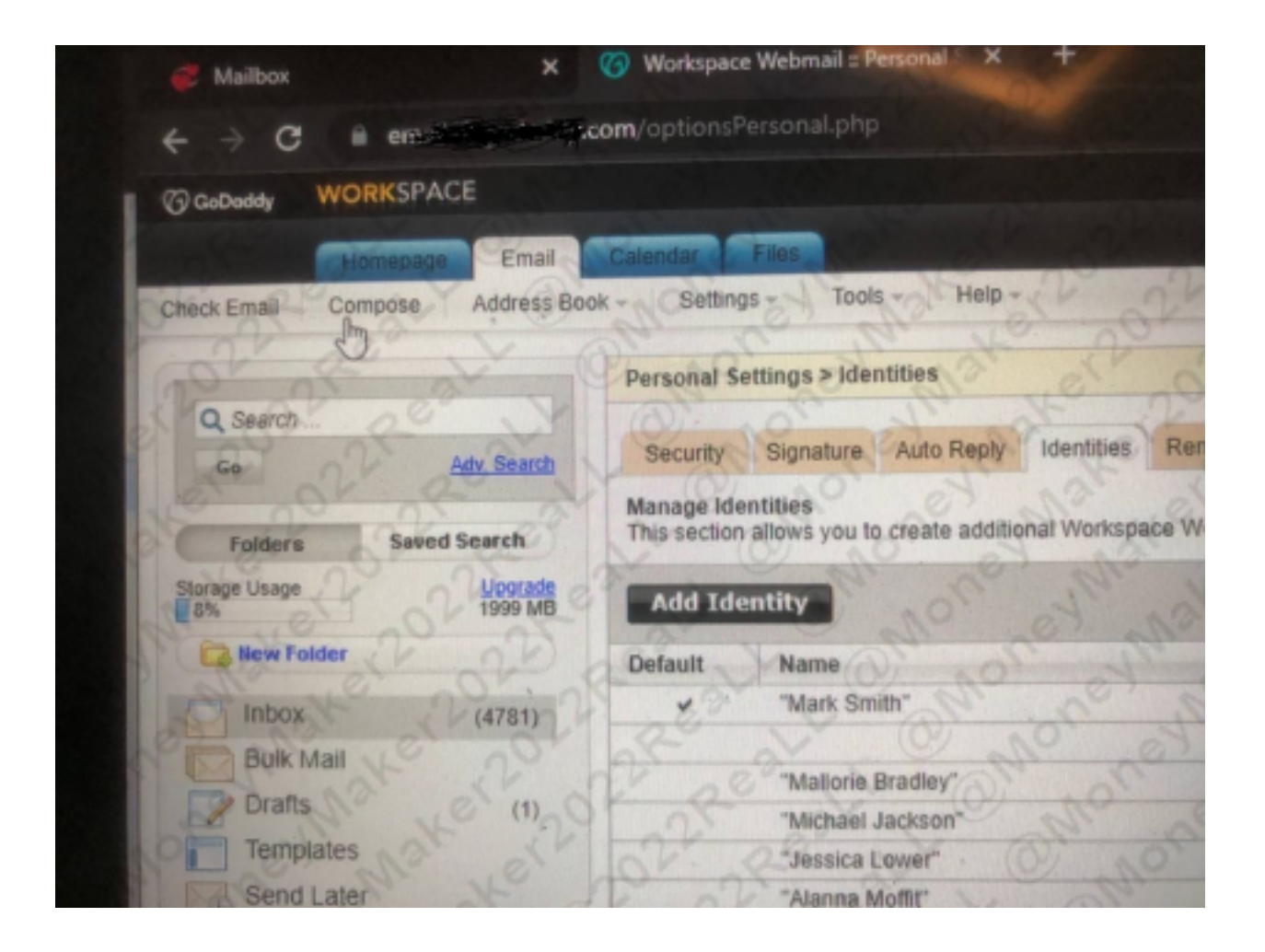

9. Then select the email you just cloned as your Sender (from).

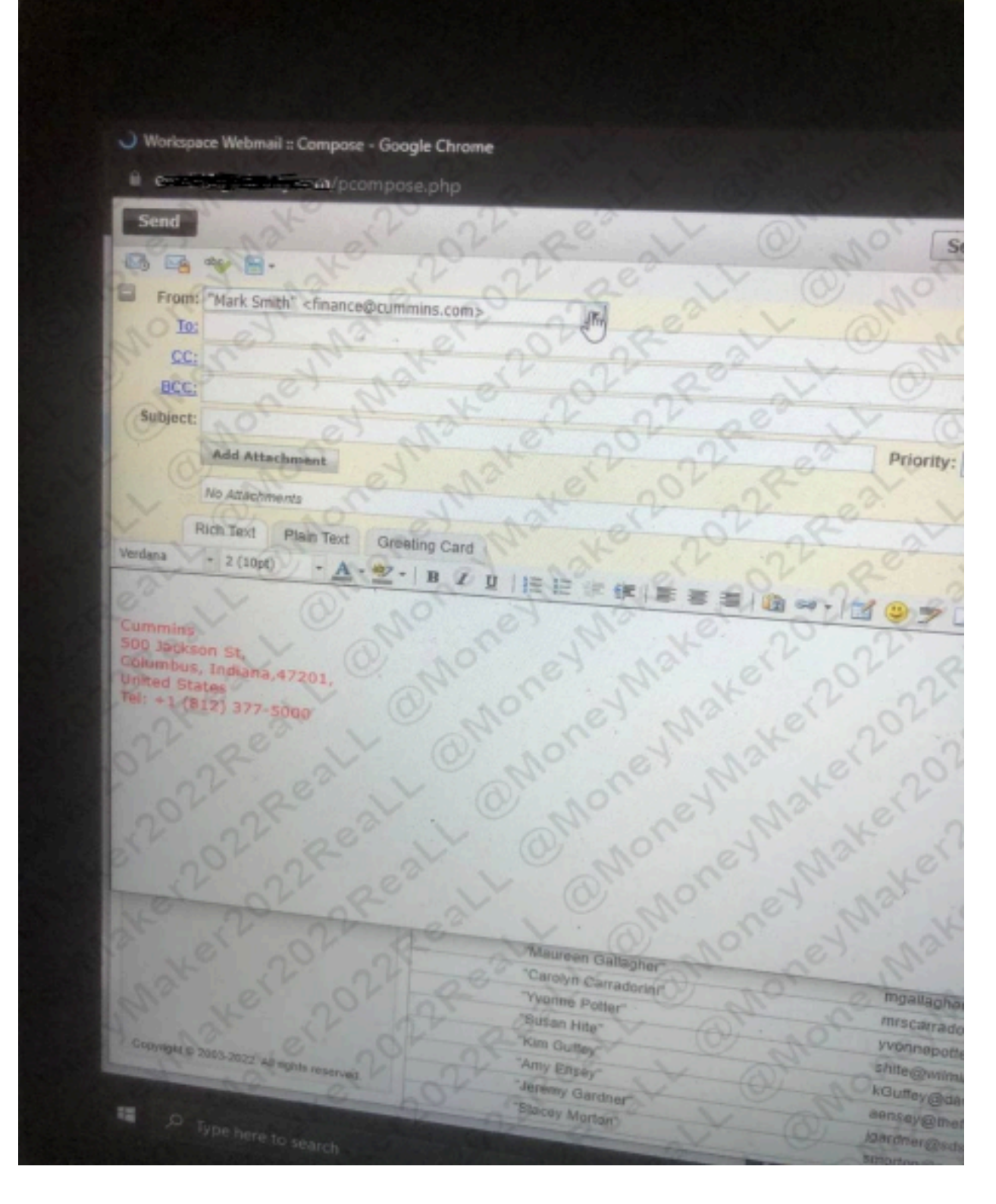

10. You will put the Payroll officer / Human Resource Email where I have marked. Where you see (TO).

| ") Workup    | sor Webmail : Compose-                                                                                                    | - Google Chrome          |                           |                     |                   | •      |
|--------------|----------------------------------------------------------------------------------------------------|--------------------------|---------------------------|---------------------|-------------------|--------|
| 8-000        | Contraction of the section of the se | mpose.php                |                           |                     |                   |        |
| Send         | ×                                                                                                    |                          |                           |                     | Send as: Email    | 08     |
| 马岛           | ** 8.                                                                                                    |                          |                           | 1 .0                |                   |        |
| From         |                                                                                                    | deltor(ames741.0 gmail.o |                           |                     |                   |        |
| Is           | kingack1232@gmail.cm                                                                                                    |                          |                           | Tr.                 | 200               |        |
| -            | - av                                                                                                    |                          | all .                     | 20,0                | U.                | HORBCC |
| Seture       | My Denet Deposit Linds                                                                                                    | Y (                      | 0,0                       | 1                   | - Caller          |        |
|              | Add Attachment                                                                                                    | 0                        | N                         | AC M                | ority: Normal (   |        |
|              | In and                                                                                                    | V                        | 01                        | 0                   |                   |        |
|              | NO ADDOCTORNEY                                                                                                    | and the second           |                           | 1                   | 1 10 C            | 10     |
| Test family  | Foch Jack Plain Teod                                                                                                    | Growing Card             | X                         | .00                 | 1 and             |        |
| tot allinear | Contraction of the                                                                                                    | Z.I.B. X M. IB           | III IN BEINE MIN          |                     | 721               | 0      |
| - Real       | - All                                                                                                    | 00                       | X                         |                     |                   |        |
| inactive a   | few days before next                                                                                                    | pay day.                 | you direct deposit inform | mation? previous ac | count on record w | di be  |
| 1            |                                                                                                    |                          |                           |                     |                   |        |
| Regards,     |                                                                                                    |                          |                           |                     |                   |        |
| sharon o     | aan of                                                                                                    |                          |                           |                     |                   |        |
| Pro la       |                                                                                                    |                          |                           |                     |                   |        |
| 2            |                                                                                                    |                          |                           |                     |                   |        |
| 11           |                                                                                                    |                          |                           |                     |                   |        |
| 23           |                                                                                                    | al c                     |                           |                     |                   |        |
|              |                                                                                                    | 2 0                      |                           |                     |                   |        |

11. Then the Subject will be "My Direct Deposit Update". I have already shown what format you will write. Then click Send.

| ) Workspace Webm    | all : Compose - Google Chroma                                                                               |                               |                    |                  | - 0     |
|---------------------|----------------------------------------------------------------------------------------------------|-------------------------------|--------------------|------------------|---------|
|                     | Secon/pcompose.php                                                                                          |                               |                    |                  |         |
| Send                | 0 0                                                                                                    | 0,07                          | 20.0               | Sentes: Email    | 017     |
|                     | ·V a                                                                                                    |                               | The i              |                  |         |
| From:               | t Jennett" <cshekonjames741.00< td=""><td>C . enotion</td><td></td><td></td><td></td></cshekonjames741.00<> | C . enotion                   |                    |                  |         |
| Ta: kingaciti       | 232@gmail.com                                                                                               | 0,01                          | Tr.                | Tan              |         |
| BCC                 | and the                                                                                                    | 2 Mr                          | 20,0               | V.               | HOUBCC  |
| Subject: My Dates   | 4 Deposit Update                                                                                            | (0) 0                         | A DE               | Corthy Damas     | 5       |
| Add At              | techment of the                                                                                             | e di                          | Ner.               | und Proper To    | 1º      |
| NO ATRO             | and -                                                                                                    |                               | 10.                |                  | 2       |
| Fach Text           | Plain Text Greeting Card                                                                                    |                               | 1. 0               | 1                | 1.      |
| Font family - Fort  | an - A- 2- B /                                                                                              |                               | =10,000            | DZR)             |         |
| Hi Alitson          | 21 20                                                                                                    | · · ·                         | a                  | 1                | 1 hours |
| I have recently cha | inged banks, can you update of                                                                              | ny payrol direct deposit info | mation? previous a | count on records | will be |
| 1 2                 | al'                                                                                                    |                               |                    |                  |         |
| Regards.            |                                                                                                    | - ar                          |                    |                  |         |
| Sharon Guan         |                                                                                                    |                               |                    |                  |         |
| 1º V                |                                                                                                    |                               |                    |                  |         |
| 2/2'                |                                                                                                    |                               |                    |                  |         |
| The.                |                                                                                                    |                               |                    |                  |         |
| 10 5                | a de                                                                                                    |                               |                    |                  |         |
| -                   |                                                                                                    | 1- all                        |                    |                  |         |

## I think that is all

You can get your tools from these places;

- 1.<u>https://carder007.org/</u> [for cc and debit cards]
- 2.<u>https://pois0ncc.ru/login.php</u> [for cc and debit cards]
- 3.<u>https://shalom.ninja/</u> [for cc and debit cards]
- 4.<u>https://yale.cm/</u>- [for cc and debit cards]
- 5.<u>https://blcklgs.io/</u>- [Bank logs with Email Access]
- 6.<u>https://darknet-shop.cc/</u> [Logins Only]
- 8.<u>https://3389rdp.com/</u> [RDP logins]

9. <u>https://scanlab.cc/</u>- [For scannable documents]